### MAMBO/JOOMLA! Systém pro správu obsahu webu

Úvodní uživatelská příručka pro editory s administrátory

ZM pro <u>ZUŠ Police nad Metují</u> Verze 0.1

# Obsah

| 1Úvod                                                                     | 3  |
|---------------------------------------------------------------------------|----|
| 1.1 Historie - Mambo x Joomla! aneb kdo je kdo                            | 3  |
| 1.2 Kudy na Váš web?                                                      | 4  |
| 2 První seznámení                                                         | 5  |
| 2.1. Úvodní strana                                                        | 5  |
| 2.2. Poznáváme rozdíl mezi různými částmi Vašeho webu a jak souvisí s CMS | 6  |
| 3 Obsah webu                                                              | 9  |
| 3.1Jak organizovat Váš web                                                | 9  |
| 3.2 Media Manager – skladiště obrázků a fotek                             | 10 |
| 3.3 Vytvoření Statického obsahu a přidání do Hlavního menu                | 11 |
| 3.3.1 Vytvoření Statického obsahu                                         | 11 |
| 3.3.2 Přidání položky do Menu                                             | 13 |
| 3.3.1.1 Změna nadpisu Hlavního menu                                       | 15 |
| 3.4 Využití sekcí a kategorií                                             | 16 |
| 4 Komponenty, moduly a mamboti                                            | 17 |
| 4.1 Vytvoření ankety                                                      | 17 |
| 4.2 Nejpoužívanější komponenty                                            | 19 |
| 5 Skupiny uživatelů a přístupová práva                                    | 20 |
| 5.1 Skupiny uživatelů                                                     | 20 |
| 5.2 Uživatelská práva                                                     | 21 |
| 6 Úprava vzhledu                                                          | 22 |
| 7 Závěr                                                                   | 24 |
| 7.1 Odkazy                                                                | 24 |
| 8 Použité texty                                                           | 25 |

# 1Úvod

MAMBO - Systém pro správu obsahu (CMS) umožňuje komukoli, kdo nazná žádný programovací jazyk ani HTML, vytvářet a upravovat obsah internetových stránek bez zkušeností profesionála.

Systém pro správu obsahu webu zpracuje vložený obsah, přetvoří ho tak, aby mohl být okamžitě publikován na internetu. CMS systém toho dokáže opravdu hodně, jeho nejčastěji používanými funkcemi jsou publikování na webu, úprava vzhledu, vyhledávání, komunikaci s uživateli atd.

CMS MAMBO má mnoho funkcí, modulů a komponent. S MAMBEM můžete například:

- vytvářet položky menu a obsah stránek
- přidat sekci novinek
- přidat zpravodajství
- vytvářet ankety
- provozovat diskuzní fórum
- vytvořit zabezpečenou zónu, kam budou mít přístup pouze registrovaní uživatelé
- přidat možnost stažení dokumentů a souborů

Jestli používáte textový editor, nebude pro Vás CMS MAMBO žádným problémem. A navíc je to zadarmo!

### 1.1 Historie - Mambo x Joomla! aneb kdo je kdo

- počátek roku 2000 australská společnost Miro vytváří Mambo 1.0
- červen 2001 Mambo 3.0 se stává Open Source softwarem
- počátek 2002 Mambo 2002 (komerční verze)
- prosinec 2002 Mambo Open Source 4.0
- Listopad 2003 Mambo Open Source 4.5
- Srpen 2004 Mambo Open Source 4.5.1
- Únor 2005 Mambo Open Source 4.5.2

Do této doby na hlavním serveru projektu mamboforge.net

- ~20,000 vývojářů
- ~1,000 projektů
- ~4 miliony měsíčně navštívených stránek
- Více něž 3 miliony stažení

Zlom nastává v polovině roku 2005. Společnost Miro zakládá nadaci Mambo Foundation na podporu vývoje Mamba. V nadaci však není zastoupen nikdo z jádra vývojářského týmu, ani o jejím vzniku vývojáři nebyli informováni. Dochází k neshodě vývojářů se společností Miro, která vlastní ochranné známky, ta dle jejich názoru chystá uzavření kódu projektu a jeho další pokračování již jako komerčního projektu.

Většina vývojářů odchází a zakládá projekt Joomla!. Svět otevřeného softwaru je více nakloněn projektu Joomla!. Joomla 1.0 = Mambo 4.5.2. Oba systémy jsou stále kompatibilní. V dalších verzích již dochází k rozštěpení na dvě linie. 30.10.2005 vypouští Miro Mambo 4.5.3. Na počátek roku 2006 se chystá vypuštění Joomly 1.1.

## 1.2 Kudy na Váš web?

Máte dvě adresy (url) – jedna pro Váš web a jedna pro správcovskou část webu.

*Tip: Adresy většinou bývají ve tvaru <u>http://www.vaseskola.cz</u> a <u>http://www.vaseskola.cz/administrator</u>* 

Při práci je dobré mít otevřené dvě okna webového prohlížeče, jedno pro web a jedno pro správcovskou část (*Tip: zkuste prohlížeč FireFox, který umí okna v záložkách*).

Dvě okna potřebujete aby jste byli schopni okamžitě vidět změny, které provedete.

Zadejte adresu k Vaší správcovské části a systém si vyžádá Vaše uživatelské jméno a heslo.

Přihlášení:

| Vtejte v nambul<br>Použite vaše uživatelské<br>jméno a heslo pro přístup do<br>administrace. |       |             |                    |
|----------------------------------------------------------------------------------------------|-------|-------------|--------------------|
| (c) 2005 SPA-BROLIMOV<br>Vytvořeno v <u>Manti</u><br>Hotovo                                  | :0 CZ | Proxy: None | Zadejte Vaše jméno |

# 2 První seznámení

## 2.1. Úvodní strana

Úvodní strana je tvořena systémovým menu a ovládacím panelem nejčastěji používaných funkcí.

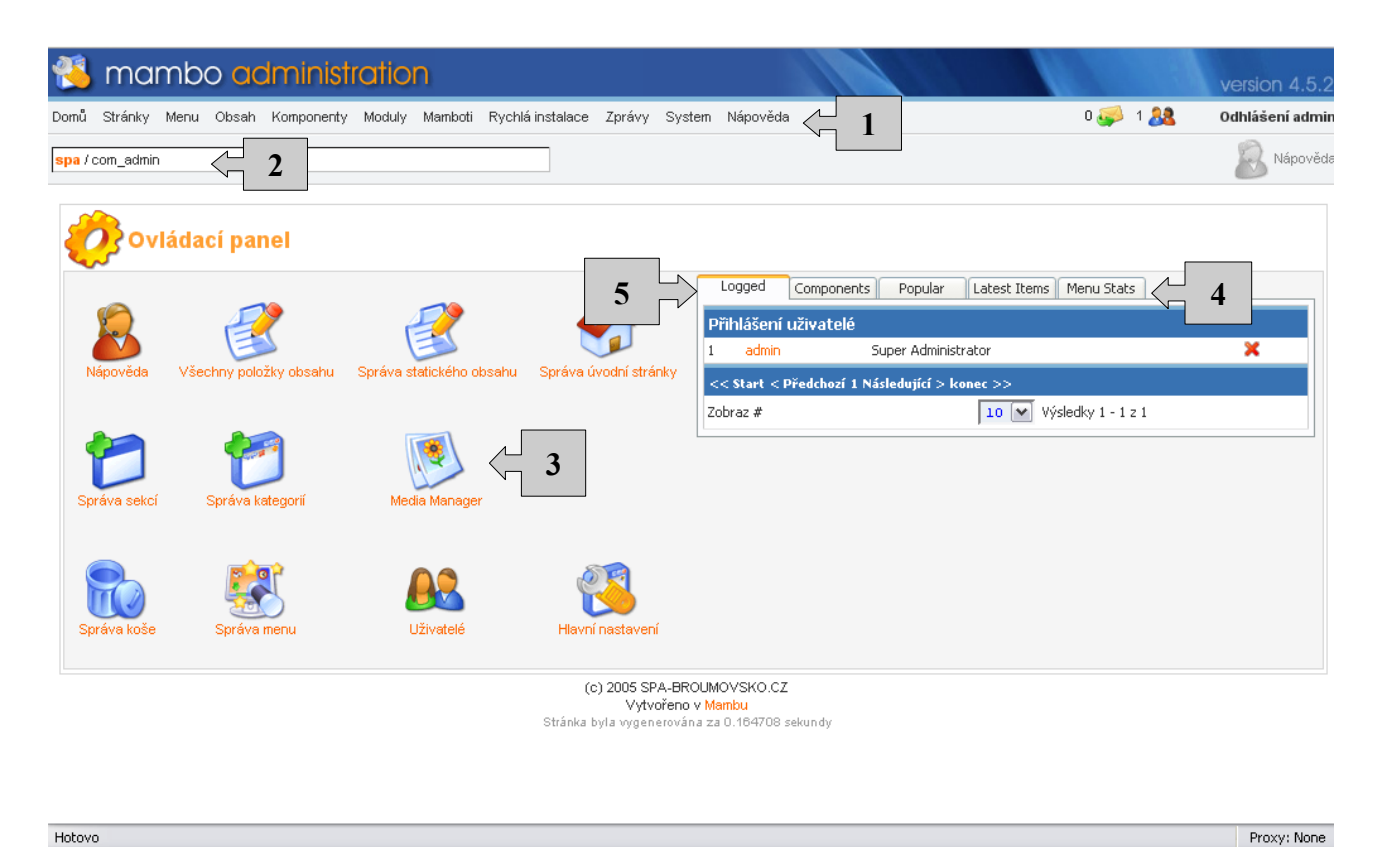

Popis částí úvodní strany:

- 1. Systémové menu pro přístup ke všem základním nastavením a funkcím systému
- 2. Cesta souboru (kde se zrovna nacházíte)
- 3. Často používané odkazy
- 4. Často používané záložky
- 5. Vybraná záložka zobrazuje přihlášené uživatele a umožňuje odhlášení, další záložky pak přístup k často používaným funkcím

### 2.2. Poznáváme rozdíl mezi různými částmi Vašeho webu a jak souvisí s CMS

Každá část Vašeho webu je kontrolována různými funkcemi Správce obsahu webu (CMS).

*Šablona* je vytvořena pro určení vzhledu webu, jaké fonty použijeme, kde umístíme menu, kam s moduly, kolik sloupců bude mít výsledný web - například tři, které můžete vidět na následujícím obrázku.

Zde vidíte Úvodní stranu našeho vzorového webu, o kterém budeme mluvit v tomto manuálu.

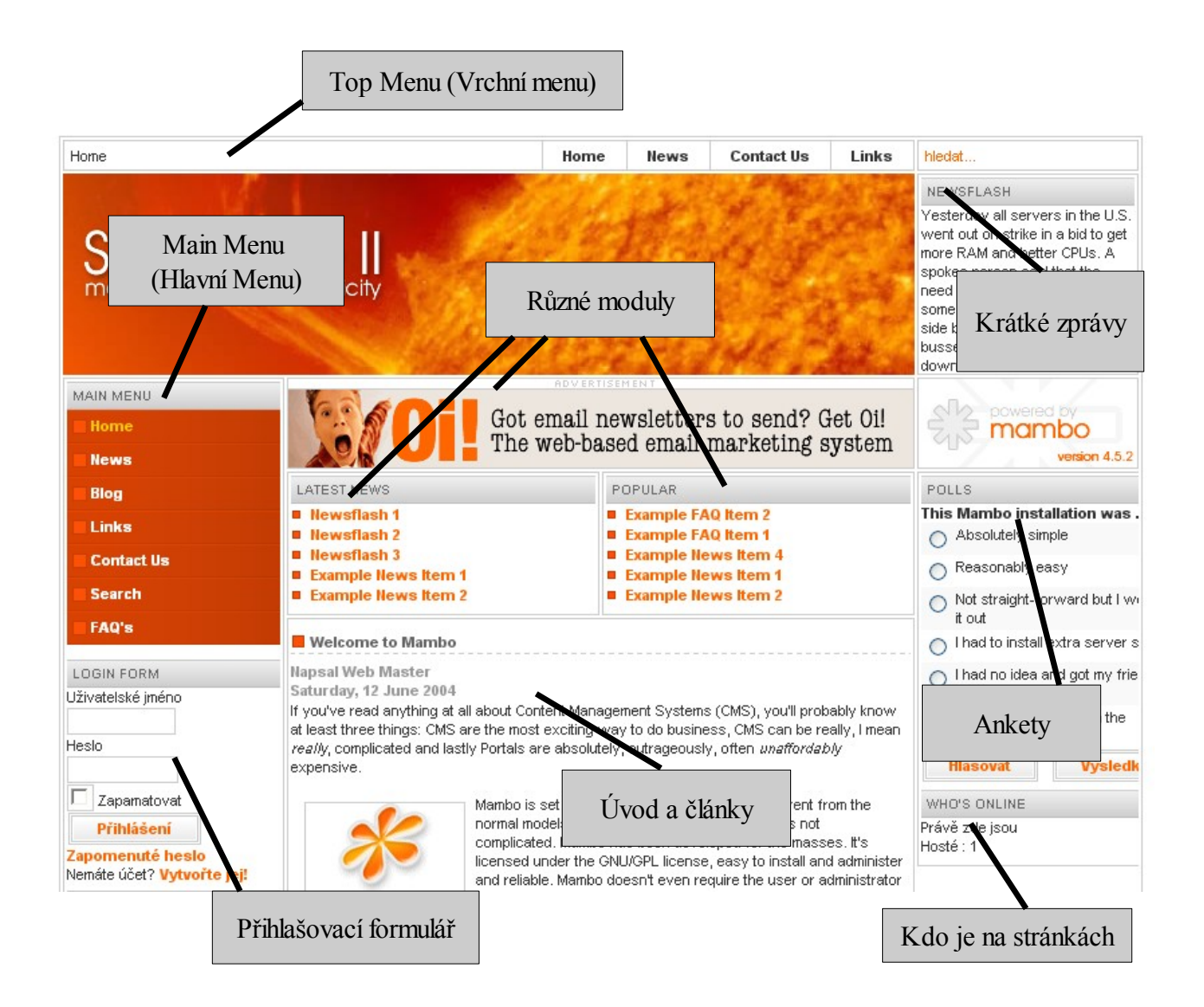

Následující obrázek ukazuje souvislost mezi administrativní částí, nastavením Hlavního menu a výsledné zobrazení na stránce.

| 1     | n          | iui        | nbo               | āđ                    | minis    | stration     | ۱           |                  |         |                |                              |                                  |                  |                 |     | version 4.5.2   |
|-------|------------|------------|-------------------|-----------------------|----------|--------------|-------------|------------------|---------|----------------|------------------------------|----------------------------------|------------------|-----------------|-----|-----------------|
| Domů  | Str        | ánky       | Nabídka           | Obsah                 | Konpon   | enty Moduly  | Mamboti     | Rychlá instalace | Zprávy  | Systém         | Nápověda                     | I                                |                  | 0 🥪             | 0 🚴 | Odhlášení admin |
| ZUŠ P | olic       | / com      | 🖳 Sprá<br>🖳 mair  | áva menu<br>Imenu     |          |              |             |                  |         |                |                              |                                  |                  |                 |     | 🔊 Nápověda      |
| 2     | 2          | ov         | 🥞 othe<br>🗐 topri | rmenu<br>nenu<br>menu |          |              |             |                  |         |                |                              |                                  |                  |                 |     |                 |
|       | R          | 2          |                   |                       |          | L            | 2           |                  | 1       | Logg<br>Přihlá | ed <u>Comp</u><br>šení uživa | ponents Popul<br>atelé           | lar 🛛 Latest Ite | ems Menu St     | ats | <b>U</b>        |
| N     | lápov      | věda       | Všechn            | y položk              | y obsahu | Správa stati | ckého obsal | nu Správa úvodni | stránky | 1 d0           | íni < Předcl                 | Super Admin<br>hozí 1 Následujíc | í > konec >>     |                 |     |                 |
| Sp    | P<br>Iráva | )<br>sekcí | Spi               | ráva kate             | gorií    | Media        | Manager     |                  |         | Zobraz         | #                            |                                  | 10 💌 V)          | ysledky 1 - 1 z | .1  | ]               |
| Sp    | oráva      | koše       | S                 | práva me              | )<br>mu  | Uživ         | atelé       | Hlavní nasta     | avení   |                |                              |                                  |                  |                 |     |                 |
|       |            |            |                   |                       |          |              | ~           |                  |         |                |                              |                                  |                  |                 |     |                 |

| omů St  | ránky Nabí  | dka C | )bsah | Komponenty | Moduly | Mamboti | Rychlá instalace | Zprávy   | Systé            | m Ná               | pověda                        |                          |                               | 0 🥪                  | 0 8          | Odhlášení ad          |
|---------|-------------|-------|-------|------------|--------|---------|------------------|----------|------------------|--------------------|-------------------------------|--------------------------|-------------------------------|----------------------|--------------|-----------------------|
| UŠ Poli | e / com_ner | us    |       |            |        |         | - D<br>Nový      | Edituj   | •                | Publikuj           | i Nepubliku                   | j Přesu                  | nout                          | C<br>Kopírovat       | Koš          | Nápověda              |
|         | Spray       | a m   | enu   | [ mainmen  | u ]    |         |                  |          |                  |                    | * Toto menu r                 | Max úro<br>nemůžete sma  | vní 10 💌<br>zat. protož       | Hledat:              | áno pro sprá | vný chod mamb         |
| #       | Položka r   | пепи  |       |            |        |         | Put              | likováno | * První p<br>Pře | oublikov<br>třídit | aná položka v tor<br>Pořadí 🔚 | nto menu (mai<br>Přístup | nmenu] je ir<br>ID<br>položky | nplicitně dom<br>Typ | ovskou strár | kou tohoto wek<br>Cil |
| 1       | Home        |       |       |            |        |         |                  | \$       |                  | -                  | 1                             | Public                   | 1                             | Component            | - FrontPage  | 10                    |
| 2       | Mambo Lic   | ens   |       |            |        |         |                  | ×        |                  | -                  | 2                             | Public                   | 6                             | Link - Static        | Content      | 11                    |
| 3       | News        |       |       |            |        |         |                  | 1        |                  | -                  | 3                             | Public                   | 2                             | Table - Con          | tent Section | 1                     |
| 4       | Blog        |       |       |            |        |         |                  | 1        |                  | -                  | 4                             | Public                   | 9                             | Blog - Conte         | ent Section  | C                     |
| 5       | Links       |       |       |            |        |         |                  | 1        |                  | -                  | 5                             | Public                   | 23                            | Component            | - Web Links  | 4                     |
| 6       | Contact Us  | 5     |       |            |        |         |                  | 1        |                  | -                  | 6                             | Public                   | 3                             | Component            | - Contacts   | 7                     |
| v       | CMS         |       |       |            |        |         |                  |          |                  |                    | MAIN ME                       | ENU                      |                               |                      |              |                       |
|         |             |       |       |            |        |         |                  |          |                  |                    | News<br>Blog<br>Links         | s<br>s<br>act Us         |                               |                      |              |                       |
|         |             |       |       |            |        |         | T T1             | ,        |                  |                    |                               |                          |                               |                      |              |                       |
|         |             |       |       |            |        |         | H                | avni n   | neni             | l                  | Searc                         | :h                       |                               |                      |              |                       |

Vrchní menu (Top menu), které se zobrazuje v CMS jako seznam, bude na stránce zobrazeno dle použité šablony, v našem případě v pravém vrchním okraji.

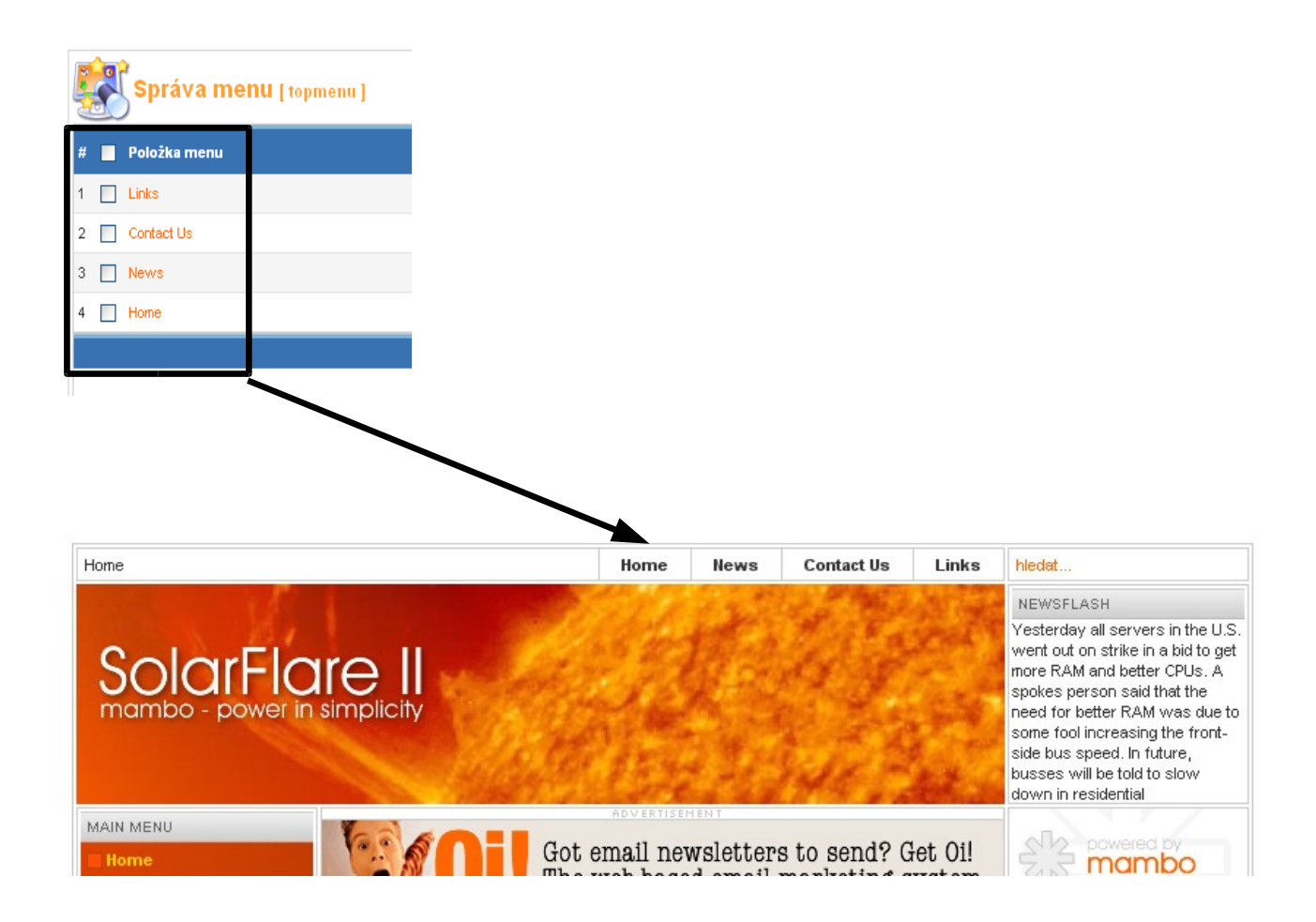

## 3 Obsah webu

Základní charakteristikou Mamba je oddělení obsahu od formy, kterou je prezentován a funkcí, umožňujících např. Jeho zobrazení.

Příklad: Vytvoříte článek. Jaký font bude použit, jaké bude pozadí, odsazení odstavců, to vše určuje šablona. Zobrazení položky menu odkazující na článek pak modul pro správu menu.

### 3.1Jak organizovat Váš web

Je důležité pochopit jakým způsobem Mambo pracuje se systémem ukládání a organizování dat. Současná verze má pevnou třístupňovou hierarchii ukládání dat. Jednotlivé stupně se nazývají **Sekce**, **Kategorie** a **Obsah**.

Sekce jsou velké zásobníky, které obsahují kategorie. Kategorie jsou malé zásobníky, které obsahují Obsah. Obrazně řečeno: Mambo je skříň, Sekce je šanon (pořadač), ve které jsou složky (desky), to jsou kategorie. V každé složce jsou uloženy dokumenty – Obsah. Když budete mít dokumenty poházené po stole, asi se v nich budete těžko orientovat. Když je roztřídíte do složek, již to bude lepší, ale poházené složky po stole, to také není ono. Teprve když složky uložíte do příslušného šanonu, tak je to ono.

Toto řešení má své praktické výhody. Jednou z nich je, že příslušné sekci či kategorii můžete přiřadit různý vzhled přiřazením šablon, či nastavit práva pro přístup.

Je třeba však také zmínit poslední typ obsahu a tím je Statický obsah. Statickým není myšleno opak dynamického, ale obsah, který není přiřazen žádné sekci ani kategorii.

| E | 2                                             | Správa polo               | žek obsa    | <b>hu</b> [ Sekce: Vše | Zvolte    | sekci 🔽  | Zvol    | te | kategor         | ii 💌 Zvo<br>Filtr: | lte autor     | a 🔽   |
|---|-----------------------------------------------|---------------------------|-------------|------------------------|-----------|----------|---------|----|-----------------|--------------------|---------------|-------|
| # |                                               | Nadpis                    | Publikováno | Úvodní stránka         | Přetřídit | Pořadí 🔚 | Přístup | ID | Sekce           | Kategorie          | Autor         | Datu  |
| 1 |                                               | Vîtejte na novém<br>webu! | 1           | ۲.                     |           | 1        | Public  | 12 | Taneční<br>obor | novinky            | Administrator | 08.1: |
|   | << Start < Předchozí 1 Následující > konec >> |                           |             |                        |           |          |         |    |                 |                    |               |       |

Příklad fiktivního členění:

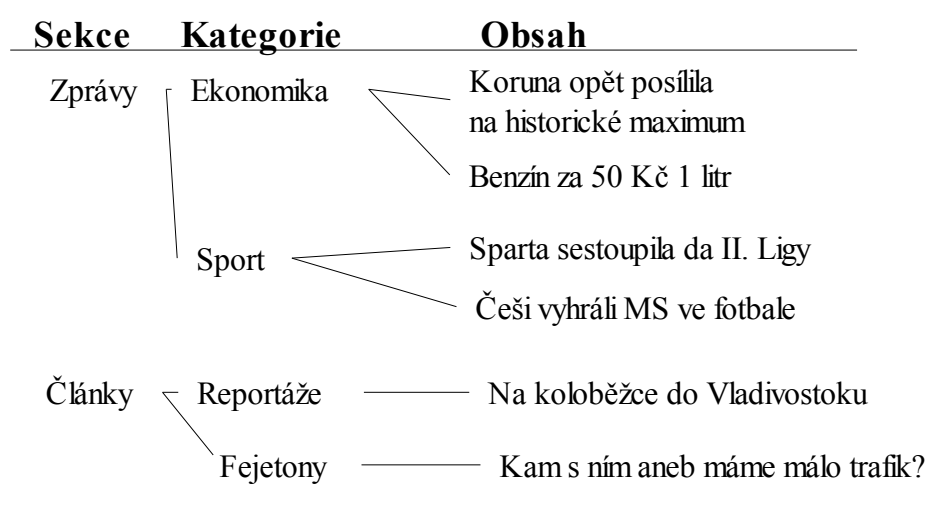

## 3.2 Media Manager – skladiště obrázků a fotek

Před samotným vytvářením stránek je dobré nahrát si na web obrázky a případně i dokumenty, které budete potřebovat. Mambo má součást nazvanou Media Manager, která slouží k ukládání a organizování obrázků, fotografií a podobně, které použijete pro vytváření obsahu webu.

Poznámka: Pro vytváření fotogalerií, organizování souborů pro stažení a podob., kde budeme potřebovat aktivně pracovat s tímto obsahem, se používají již konkrétní komponenty, nikoli Media Manager.

Media manager spustíte buď přímo z Ovládacího panelu nebo ho naleznete v menu pod položkou Stránky.

| 🤏 mambo adn                             | ninistration          |                     |                     |             |                    | version 4.5.2   |
|-----------------------------------------|-----------------------|---------------------|---------------------|-------------|--------------------|-----------------|
| Domů Stránky Menu Obsah Kp              | mponenty Moduly Mambo | ti Rychlá instalace | Zprávy System       | Nápověda    | 0 🥪 1 🤼            | Odhlášení admin |
| ZUŠ R 👋 Hlavní nastavení<br>ir 🌮 Jazyky |                       |                     |                     |             |                    | 🔊 Nápověda      |
| Media Manager                           | /                     | /                   |                     |             |                    |                 |
| Grafické šablony                        |                       | Logge               | d Components        | Popular     | Latest Items       | Menu Stats      |
| 👔 💼 Nastavení koše                      | - 🤣 🛛 🖌               | Přihláš             | šení uživatelé      |             |                    |                 |
|                                         |                       | 1 adm               | in Super Adı        | ministrator |                    | ×               |
| Nápověda obsahu                         | obsahu strá           | inky << Sta         | rt < Předchozí 1 Ná | onec >>     |                    |                 |
|                                         |                       | Zobraz              | #                   | 10 💌        | /ýsledky 1 - 1 z 1 |                 |
| Správa<br>sekcí Správa kategorií        | Media Manager         |                     |                     |             |                    |                 |

Samotný Media Manager pak obsahuje:

| <b>1</b>          | ma                      | mb         | o <mark>ac</mark> | aminist    | ratio        | n                          |                                                     |                                         |                               |                                                  |                       |                                |                                 | version 4.5.2                   |
|-------------------|-------------------------|------------|-------------------|------------|--------------|----------------------------|-----------------------------------------------------|-----------------------------------------|-------------------------------|--------------------------------------------------|-----------------------|--------------------------------|---------------------------------|---------------------------------|
| Domů              | Stránky                 | Menu       | Obsah             | Komponenty | Moduly       | Mamboti                    | Rychlá instalace                                    | Zprávy                                  | System                        | Nápověda                                         |                       |                                | 0 🥪 0 👌                         | 3 Odhlášení admin               |
| ZUŠ P             | olice nad               | l Metují . | com_me            | dia        |              |                            |                                                     |                                         |                               |                                                  |                       | Q                              | Nahrát 🎁                        | Vytvoř 🔊 Nápověda               |
|                   | Me                      | edia I     | /lana:            | žer        |              |                            |                                                     | [                                       | 2                             |                                                  |                       | 6                              |                                 |                                 |
|                   | Složka 🔽                | food       | ✓                 |            |              |                            |                                                     | <br>                                    | 75                            |                                                  |                       |                                |                                 |                                 |
|                   |                         | j          |                   | 2          | Sala and an  | NOT MO<br>MO AND<br>COLUMN | ×                                                   |                                         | (10) (1)<br>(10)<br>(10)      |                                                  |                       | <b>11</b>                      | ٩                               | <b>_</b>                        |
| 1                 | food<br>1               |            | fruit             | 7          | articles.jpg | 128x96                     | asterisk.png<br>🥒 🏦 70x67                           | clock.                                  | ipg<br>150x112                | key.jpg<br>🖋 🏦 1                                 | 150x112               | pastarchives.jpg<br>🖋 🏛 128x96 | taking_notes.jpg<br>🥒 🏦 150x112 | web_links.jpg<br>2 math 150x110 |
| 6                 | (                       |            |                   |            |              |                            |                                                     |                                         | Ш                             |                                                  |                       |                                |                                 | >                               |
| Nał<br>Kóc<br>Vyt | nrát<br>I<br>voř složku |            |                   |            |              |                            |                                                     |                                         |                               |                                                  |                       | F                              | Procházet                       | 3 =likost = 8M                  |
|                   |                         |            |                   |            |              | Co                         | pyright 2000 - 200<br>Mambois Free So<br>Stránka by | 15 Miro Inte<br>tware rele<br>la woener | rnational Pty<br>ased under t | Ltd. All rights<br>he GNU/GPL L<br>19892 sekundv | reserved.<br>License. |                                |                                 |                                 |

- 1. Seznam již vytvořených složek, kde přepínáme aktivní složku.
- 2. Zobrazuje obrázky a dokumenty v aktivní složce.
- 3. Pokud chceme nahrát nový dokument či obrázek do Media Manageru stiskneme tlačítko Procházet a zadáme cestu k příslušnému souboru v našem počítači.
- 4. Pokud chceme vytvořit novou složku, zadáme nejprve její název.
- 5. Pokud jsem již zadali název nové složky, pro její vytvožení stiskneme ikonu Vytvoř.
- 6. Soubor, který jsme vybrali a chceme nahrát do Media Manageru nahrajeme stisknutím ikony nahrát.
- 7. Odstraní složku, obrázek či dokument.

Poznámka: Při nahrávání obrázků na web, mějte na paměti, že ne každý má vysokorychlostní Internet a obrázky pro web by měli býti optimalizované, tak, aby jejich velikost byla v řádu max. Stovek kilobytů, spíše však desítek.

### 3.3 Vytvoření Statického obsahu a přidání do Hlavního menu

Jak již bylo zmíněno v kapitole 3.1, statický obsah znamená, že stránka není zařazena v žádné sekci ani kategorii. Abychom mohli vložit položku do hlavního menu, musíme nejprve vytvořít obsah, na který se budeme odkazovat. Položka menu de facto nemá nic společného s vytvořenou stránkou, je to objekt modulu vytvářející menu, který pouze někam odkazuje.

#### 3.3.1 Vytvoření Statického obsahu

Potup: Obsah -> Správa statického obsahu

| Obs | ah                | Komponenty               | Moduly | Ma |  |  |  |  |  |  |  |
|-----|-------------------|--------------------------|--------|----|--|--|--|--|--|--|--|
| 3   | Ob                | isah dle sekcí           |        | ►  |  |  |  |  |  |  |  |
| 3   | Vš                | Všechny položky obsahu   |        |    |  |  |  |  |  |  |  |
| 3   | Sp                | Správa statického obsahu |        |    |  |  |  |  |  |  |  |
| 1   | Sp                | Správa sekcí             |        |    |  |  |  |  |  |  |  |
| 6   | Sp                | Správa kategorií         |        |    |  |  |  |  |  |  |  |
| ∽   | Sp                | Správa úvodní stránky    |        |    |  |  |  |  |  |  |  |
| 3   | Nastavení archívu |                          |        |    |  |  |  |  |  |  |  |

| 🛞 mambo administration                                    |                                  |                 |                       | version 4.5.2         |
|-----------------------------------------------------------|----------------------------------|-----------------|-----------------------|-----------------------|
| Domů Stránky Nabídka Obsah Komponenty Moduly Mamboti Rych | hlá instalace Zprávy Systém      | Nápověda        | 0 🥪                   | 0 🎎 🔹 Odhlášení admin |
| ZUŚ Police / com_typedcontent                             | 1                                | Nový 🔂 Edituj 🧊 | Publikuj Depublikuj   | Koš 🔊 Nápověda        |
| Správa statického obsahu                                  | New<br>Filtr:                    | F               | Pořadí: Ordering desc | V Zvolte autora V     |
| # 📃 Nadpis                                                | Publikováno Pořa                 | dí 📔 Přístup ID | D Odkazy Autor        | Datum                 |
| 1 Mambo License Guidelines                                | <b>\$</b>                        | L1 Public 5     | 5 0 Administrator     | 08/19/04              |
| ٩                                                         | << Začni < Předchozí 1 Následuji | ící > konec >>  |                       |                       |

Na stránce Správy statického obsahu klikněte na novou stránku.

ikonu, pro otevření strany vytvářející

| imambo administration                          |                          |                              |           | 19           | version 4.5.                        |
|------------------------------------------------|--------------------------|------------------------------|-----------|--------------|-------------------------------------|
| ZUŚ Police nad Metují / com_typedcontent / new | Nahrát 🛛                 | Uložit                       | Použît    | Cancel       | 🔊 Nápověd                           |
| Položka obsahu: Nový                           |                          |                              |           |              |                                     |
| Detaily položky                                | Publishing               | Obrázky                      | Parametry | Meta Info Od | kaz do meni                         |
| Nadpis:                                        | Publishing i             | Info                         | _         |              |                                     |
| Alias nadpisu:                                 | Publikováno:             | ☑ < 3                        |           |              |                                     |
| Text: (vyžadováno)                             | Stupeň<br>– přístupu:    | Public<br>Registe<br>Special | red       | 4            |                                     |
| ġġ⊟≘IΩ──∭®I∞炎↓ば∎⊒∃⁵₺₽\‰ぷ∀I⊞≣                   | Alias autora:            |                              |           |              |                                     |
| Styly - Formát - Výchozí - Velikost fontu - V  | Změnit<br>výrobce:       | Adminis                      | trator 💌  | < 5          |                                     |
| 🕰 🙂 🖉 🚂 🌴 🎋 💷 भग गर                            | Override<br>Created Date |                              |           |              |                                     |
|                                                | Začátek<br>publikování:  | 2005-12                      | -18       |              | $ \langle _{\Box}^{\Box} 6 \rangle$ |
|                                                | Konec<br>publikování:    | Never                        |           |              |                                     |
|                                                | State                    | Publikov                     | ráno      |              |                                     |
|                                                | Verze                    | 0                            |           |              |                                     |
|                                                | Vytvořeno                | Nový de                      | kument    |              |                                     |
| Pole pro vytváření obsahu                      | Poslední z<br>Expirace   | Ovlád                        | ací prvk  | y editoru    |                                     |

- 1. Nadpis stránky zobrazující se při otevření stránky
- 2. Alias názvu může být stejný nebo kratší než název, není povinný
- 3. Publikováno zaškrtněte pokud budete stranu hned publikovat, "je již hotová"
- 4. Stupeň přístupu zpřístupňuje buď všem, registrovaným uživatelům nebo uživatelům s vyšším oprávněním – speciál (správci, editoři...)
- 5. Autor článku
- 6. Nastavení doby publikování strany

Ovládání editoru je velice podobné standardním textovým editorům typu Microsoft Word či OpenOffice Writer. Pro vkládání obrázků, či dokumentů použijeme nám již známý Media Manager,

nazvaný zde 🔳 Image Manager.

Po vytvoření obsahu klikneme na Uložit nebo použít. Rozdíl je v tom, že Uložit, uloží a zavře okno. Použít, uloží a neuzavře okno. Po uložení a uzavření okna se vrátíme na obrazovku Správy statického obsahu, kde nám přibyla nová položka.

Poznámka: Doporučujeme použití editoru mosCE, který je popisován ve výše zmíněném textu

#### 3.3.2 Přidání položky do Menu

Správa Menu se nachází pod položkou Menu.

Mambo má již standardně některá menu přednastavená, nejdůležitější je tzv. Mainmenu (Hlavní menu). Toto menu je povinnou součástí každého webu. Mainmenu je nepovinné vnitřní označení, jméno které se zobrazí můžete sami změnit. Menu jsou jedním z modulů systému.

| Mer | nu       | Obsah     | Ko |  |  |  |  |
|-----|----------|-----------|----|--|--|--|--|
| 9   | s        | práva mer | าน |  |  |  |  |
| 믤   | ıт       | ainmenu   |    |  |  |  |  |
| 9   | o        | othermenu |    |  |  |  |  |
| 9   | to       | topmenu   |    |  |  |  |  |
|     | usermenu |           |    |  |  |  |  |

Budeme chtít naši vytvořenou stranu přidat jako položku Hlavního menu, klikneme na Mainmenu.

| <b>%</b> | m        | amb        | o <mark>ad</mark> | ministro   | noitc  | )       |                  |          |               |                                 | 111                      |               |               |               | version 4.5.2   |
|----------|----------|------------|-------------------|------------|--------|---------|------------------|----------|---------------|---------------------------------|--------------------------|---------------|---------------|---------------|-----------------|
| Domů     | Strán    | nky Nabíd  | a Obsah           | Komponenty | Moduly | Mamboti | Rychlá instalace | Zprávy   | Systém N      | ápověda                         |                          |               | 0 🥪           | 0 🙈           | Odhlášení admi  |
| ZUŠI     | Police / | com_menu   | S                 |            |        |         | Nový             | Edituj   | Publik        | uj Nepublik                     | cuj Přest                | unout         | Ropírovat     | Koš           | Nápověda        |
| 2        |          | Správa     | menu              | [ mainmen  | u ]    |         |                  | *        | Prvpí publika | * Toto menu<br>vené noložke v t | Max úr<br>I nemůžete sma | ovní 10 💌     | Hledat:       | áno pro správ | ný chod mamba * |
| #        |          | Položka m  | enu               |            |        |         | Pub              | likováno | Přetřídit     | Pořadí 📔                        | Přístup                  | ID<br>položky | Тур           |               | CID             |
| 1        |          | Home       |                   |            |        |         |                  | 1        | ~             | 1                               | Public                   | 1             | Component     | - FrontPage   | 10              |
| 2        |          | Mambo Lice | nse               |            |        |         |                  | ×        | ▲ 🔻           | 2                               | Public                   | 6             | Link - Static | Content       | 11              |
| з        |          | News       |                   |            |        |         |                  | 1        | ▲ ⊽           | 3                               | Public                   | 2             | Table - Con   | ent Section   |                 |
|          |          |            |                   |            |        |         |                  |          |               |                                 |                          |               |               |               | 1               |
| 4        |          | Blog       |                   |            |        |         |                  | 1        | ▲ ▼           | 4                               | Public                   | 9             | Blog - Conte  | ent Section   | 1               |

Zobrazí se nám stávající položky. Klikneme na nový a otevře se dialog pro vybrání typu položky menu:

| Mambo administration                                                                                 |             |                                |       | 18     | version 4.5.2 |
|----------------------------------------------------------------------------------------------------|-------------|--------------------------------|-------|--------|---------------|
| ZUŠ Police / com_menus / new                                                                         |             |                                | Další | Xrušit | 🔊 Nápověd     |
| Přidat položku menu                                                                                  |             |                                |       |        |               |
| Obsahy                                                                                               | 0           | Komponenty                     |       |        |               |
| O Blog - Archiv Kategorie                                                                            | 0           | O Komponenta                   |       |        |               |
| O Blog - Archiv Sekce                                                                                | <b>(</b> )  | Odkaz - Komponenta             |       |        | <b>(</b> )    |
| O Blog - obsah Kategorie                                                                             | 1           | Odkaz - Novinky                |       |        | 1             |
| O Blog - obsah Sekce                                                                                 | 1           | 🔘 Odkaz - Položka Kontaktu     |       |        | 0             |
| Odkaz - Statický obsah                                                                               | 1           | 🔿 Tabulka - Kategorie kontaktů |       |        |               |
| 🔿 Odkaz - položka obsahu                                                                             | 0           | O Tabulka - Kategorie novinek  |       |        | 0             |
| 🔿 Table - Obsah Kategorie                                                                            | 1           | 🔿 Tabulka - Kategorie odkazy   |       |        | 0             |
| 🔿 Tabulka - Obsah Sekce                                                                              | 0           | Odkazy                         |       |        |               |
| Costatní                                                                                             |             | Odkaz - Komponenta             |       |        | 1             |
| O Obalovač                                                                                           | 1           | Odkaz - Novinky                |       |        | 0             |
| Oddělovač                                                                                            | 0           | 🔘 Odkaz - Položka Kontaktu     |       |        |               |
| * Pamatujte, že některé typy menu se zobrazí více než v jedné skupině, jsou ale<br>jednoho typu menu | stále pouze | Odkaz - Statický obsah         |       |        | 0             |
| Joan of to 1 for the of.                                                                             |             | Odkaz - Url                    |       |        | <b>()</b>     |
|                                                                                                    |             | Odkaz - položka obsahu         |       |        | 1             |

Položky menu jsou zařazeny do čtyř kategorií:

- 1. Obsahy různé typy zobrazení obsahu webu
- 2. Ostatní Různé nezatříděné typy
- 3. Komponenty rozšiřující části systému
- 4. Odkazy přímé odkazy na části webu i do Internetu

Vybereme z části Obsahy – Odkaz – Statický obsah a stiskneme další.

| 🔏 mambo administra                                                                                                    | tion                                                     |                |                  |                     |                     |                   | version 4.5.2 |
|----------------------------------------------------------------------------------------------------|----------------------------------------------------------|----------------|------------------|---------------------|---------------------|-------------------|---------------|
| ZUŠ Police / com_menus / edit                                                                                                    |                                                          |                | Zpátky           | Uložit              | Použít              | 🔀 Zrušit          | 🔊 Nápověda    |
| oridat Položka menu ::                                                                                                    | Odkaz - Psaný obsah                                      |                |                  |                     |                     |                   |               |
| Detaily                                                                                                    |                                                          | _              | Parametry        |                     |                     |                   |               |
| Jméno:                                                                                                    |                                                          |                | Menu Image:      | -                   | Do not use          | <u>e an</u> image | - 🕶 🛈         |
| Psaný Mambo License Guidelin<br>obsah:                                                                                                    | nes()                                                    |                | Náze<br>se polož | ev, pod<br>ka zobra | kterou<br>azí v mer | u                 |               |
|                                                                                                    | Seznam dost<br>stan Static                               | upných<br>kého |                  |                     |                     |                   |               |
| URL:<br>Po kiknutí,<br>otevřit v:<br>New Window With Browse<br>New Window Without Bro                                                                                                    | obsah<br>ovser Naviga<br>r Navigatiq<br>ovser Navigation | u              |                  |                     |                     |                   |               |
| Základním vola v vola v |                                                          |                |                  |                     |                     |                   |               |
| Pořadí: Nové položky nakonec, jako výchozí                                                                                                    | Jak a kde se otev                                        | ře             |                  |                     |                     |                   |               |
| Stupeň Public<br>přístupu: Registered<br>Special                                                                                                    | okno se vybranou                                         | ı              |                  |                     |                     |                   |               |
| Publikováno: C Ne C Ano                                                                                                    | Stranou                                                  |                |                  |                     |                     |                   |               |

Důležitou položkou je *Základním okně (Parent Item)*, kde pokud vybereme něco jiného než Top, tak nastavujeme, že položka bude podmenu vybrané položky.

#### 3.3.0.1 Změna nadpisu Hlavního menu

Pokud se nám nelíbí název Main menu na stránkách, jistě jej budeme chtít změnit. Jak jsme si již řekli, menu jsou moduly Mamba. Více se o modulech můžete dozvědět v kapitole 4.

Název Main menu změníme přez Moduly – Stránky modulů a vybereme Main menu.

| 🔏 mambo administra                    | ation                                                                                  |                 |               |           |          |                |                 | 1         |       | version 4.5.2   |
|---------------------------------------|----------------------------------------------------------------------------------------|-----------------|---------------|-----------|----------|----------------|-----------------|-----------|-------|-----------------|
| Domů Stránky Nabídka Obsah Komponenty | Moduly Mamboti Ry                                                                      | ychlá instalace | Zprávy Systér | n Nápově  | da       |                |                 | 0 🥩       | 0 🎎   | Odhlášení admii |
| ZUŚ Police / com_modules              | <ul> <li>Instaluj/Odinstaluj</li> <li>Stránka modulů</li> <li>Moduly admina</li> </ul> | Publikuj        | Nepublikuj    | ĸ         | opírovat | Nový<br>Zvolte | Editu<br>Pozici | j<br>V Zv | Vymaž | Nápověda        |
|                                       | .1                                                                                     |                 |               |           |          |                |                 | Filtr     |       |                 |
| # 📕 Jméno modulu                      |                                                                                        |                 | Publikováno   | Přetřídit | Pořadí 📔 | Přístup        | Pozice          | Stránek   | ID    | Тур             |
| 1 Banners                             |                                                                                        |                 | 1             |           | 1        | Public         | banner          | Vše       | 18    | mod_banners     |
| 2 🔲 Main Menu                         |                                                                                        |                 | \$            | -         | 1        | Public         | left            | Vše       | 3     | mod_mainmenu    |
|                                       |                                                                                        |                 | -             |           |          |                |                 |           |       |                 |

Přepíšeme pouze Nadpis z Main menu na Hlavní menu, uložíme a je to.

| 🐔 mam                             | bo administration |                           | version 4.5.2              |  |  |  |  |  |
|-----------------------------------|-------------------|---------------------------|----------------------------|--|--|--|--|--|
| ZUŠ Police / com_m                | odules / editA    | Náhled 🕞 Uložit 🖉         | Použít 💢 Zavřít 🔊 Nápověda |  |  |  |  |  |
| Stránka Modul: Edit [ Main Menu ] |                   |                           |                            |  |  |  |  |  |
| Detaily modulu                    |                   | Stránek / Položek         |                            |  |  |  |  |  |
| Nadpis:                           | Main Menu         | Odkaz(y) na položku menu: |                            |  |  |  |  |  |
| Zobraz nadpis:                    | C Ne 🍳 Ano        |                           |                            |  |  |  |  |  |

### 3.4 Využití sekcí a kategorií

Rozdělení sekcí a kategorií nám umožňuje zobrazení jejich obsahu a to různým způsobem.

Základním způsobem zobrazení, který pravděpodobně budete používat, je typ Blog. Blog zobrazí zadaný počet článků v dané sekci/kategorii způsobem, že vypíše název, úvodní text a odkaz na celý text článku. Další zobrazené údaje jsou volitelné (uložení do pdf, odeslání na mail, tisk, autor ...).

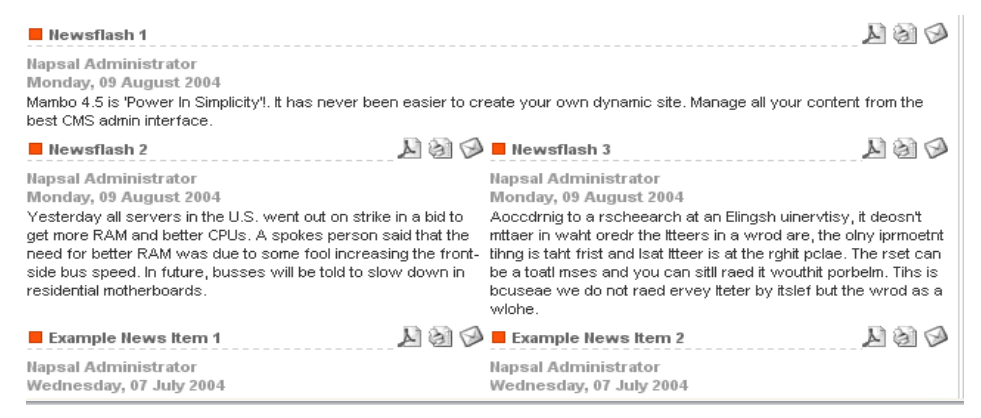

Tabulka zobrazí pouze seznam článků v dané sekci/ kategorii.

| Filtr                  |                    | <sub>Řazení</sub> Datum sest. 💉 <sub>Zobra</sub> | zuji 5 💌  |
|------------------------|--------------------|--------------------------------------------------|-----------|
| Datum                  | Jméno položky      | Autor                                            | Shlédnutí |
| Wednesday, 12 May 2004 | Example FAQ Item 1 | Administrator                                    | 8         |
| Wednesday, 12 May 2004 | Example FAQ Item 2 | Web master                                       | 10        |

Pokud vyberete Archiv dané Sekce/Kategorie, zobrazí se publikované články zařazené do archivu (již neplatné).

# 4 Komponenty, moduly a mamboti

Jedna z hlavních výhod Mamba je jeho otevřenost a možnost jeho dalšího rozšiřování. Po celém světě tisíce vývojářů vytvořili aplikace všeho druhu, které integrované do Mamba výrazně rozšiřují jeho možnosti.

Nejprve co jsou to komponenty, moduly a maboti?

**Moduly** – Rozšíření systému, zajišť ující prezentaci dat různými způsoby. Menu jsou moduly, přihlašovací formulář je modul atd. Můžete jim přiřadit pozici, kde se budou nacházet na Vaší stránce.

**Komponenty** – jsou to aplikace, které rozšiřují funkcionalitu Mamba. Ve většině případů se instaluje kombinace komponenta modul. Komponenta zajistí funkcionalitu a modul prezentaci dat.

**Mamboti** – jsou malé funkce, které zajistí před zobrazením zpracování definovaným způsobem. Například překonvertují definované značky do jazyka HTML.

## 4.1 Vytvoření ankety

Jako příklad používání komponent a modulů si vytvoříme anketu.

| 1 | Korr | momenty Moduly Mamb                  | V menu Komponenty si vybereme k   | omponentu Polls, které vytváří ankety             |
|---|------|--------------------------------------|-----------------------------------|---------------------------------------------------|
|   | 1    | Instalui/Odinstalui                  | Zadáme nový a zobrazí se okno pro | vytvoření ankety.                                 |
| 1 | ~    |                                      |                                   |                                                   |
|   |      | Banners •                            |                                   |                                                   |
|   | 2    | Contacts •                           |                                   |                                                   |
| 1 | 3    | Mass Mail                            |                                   |                                                   |
|   | ۲    | mosCE Admin 🔹 🕨                      |                                   |                                                   |
|   | ۲    | News Feeds                           |                                   |                                                   |
|   | 9    | Polls                                |                                   |                                                   |
|   | ۲    | Syndicate                            |                                   |                                                   |
| 1 | 3    | Web Links 🔹 🕨                        |                                   |                                                   |
|   | ۲    | zOOm Media Gallery                   |                                   |                                                   |
|   | zu   | Š Police nad Metují / com_poll / new | •<br>•                            | Uložit 🔀 Cancel                                   |
|   |      | Anketa: Nový                         |                                   |                                                   |
|   |      | Detaily                              |                                   |                                                   |
|   | P    | Vadpis: Jak se Vám líbí n            | .áš web?                          | Show on menu items:                               |
|   | L    | .ag: 86400 (sekund me                | ezi jednotlivými hlasy)           | All<br>None                                       |
|   | 1    | Vastavení:                           |                                   | mainmenu   Úvodní strana<br>mainmenu   Novinky    |
|   | 1    | Nelibi                               |                                   | mainmenu   Odkazy<br>mainmenu   Contact Us        |
|   | 2    | 2 Normál                             |                                   | mainmenu   Galerie<br>mainmenu   Testovací strana |
|   | 3    | 3 Libi                               |                                   | mainmenu - Podmenu<br>mainmenu Překlady           |
|   | 4    | 4  <br>                              |                                   | topmenu   Hudební obor                            |
|   | e e  |                                      |                                   | topmenu Výtvarný obor<br>topmenu Ido              |
|   |      | ·                                    |                                   | usermenu   Logout                                 |

Do nadpisu zapíšeme anketní otázku. Do nastavení 1,2,3 pak možnosti odpovědi. Po pravé straně se

zobrazuje struktura našeho webu a výběrem jednotlivých stránek, můžeme nastavit na kterých stránkách se bude anketa zobrazovat (All – znamená všude, None – nikde). Poté uložíme.

Aby se anketa zobrazila, musíme nastavit na publikováno, kliknutím na ikonku publikováno.

| 券 Správa anket                                |             |           |       |  |  |  |  |  |  |  |
|-----------------------------------------------|-------------|-----------|-------|--|--|--|--|--|--|--|
| # 🔲 Nadpis ankety                             | Publikováno | Nastavení | Lag   |  |  |  |  |  |  |  |
| 1 🔲 Jak se Vám líbí náš web?                  | 1           | 3         | 86400 |  |  |  |  |  |  |  |
| << Start < Předchozí 1 Následující > konec >> |             |           |       |  |  |  |  |  |  |  |
| Zobraz # 10 💌 Výsledky 1 - 1 z 1              |             |           |       |  |  |  |  |  |  |  |

Pomocí komponenty Polls jsme vytvořili anketu. To jak a kde se anketa zobrazí zajišťuje již příslušný modul.

| Mod | luly | Mamboti f     |      |  |  |  |  |
|-----|------|---------------|------|--|--|--|--|
| 5   | Inst | taluj/Odinsta | aluj |  |  |  |  |
| 1   | Str  | ánka modul    | ů    |  |  |  |  |
| 1   | Mo   | duly admina   | 1    |  |  |  |  |

Klikneme na Moduly a Stránka modulů.

Zobrazí se nám seznam instalovaných modulů. My hledáme modul Polls. Možná nebude na první straně, tak kliknutím na číslo 2 se přepneme na druhou stranu.

Vybereme Polls.

| Domů Stránky Menu Obsah Komponenty Moduly M | lamboti Rychlá instalace | Zprávy System | Nápověda  |              |           |             | 0 🥪 '   | 1 🚴              | Odhlášení admin   |
|---------------------------------------------|--------------------------|---------------|-----------|--------------|-----------|-------------|---------|------------------|-------------------|
| ZUŚ Police nad Metuji / com_modules         | Publikuj                 | Nepublikuj    | Kop       | )<br>pírovat | Ю<br>Nový | Edituj      | V       | <b>B</b><br>ymaž | Nápověda          |
|                                             |                          | Polls         |           |              |           |             |         |                  |                   |
| Správa modulů [ Stránka ]                   |                          |               |           | [            | Zvolte    | pozici<br>F | ▼ Zvol  | te t             | ур                |
| # 📕 Jméno modulu                            |                          | Publikováno   | Přetřídit | Pořadí 🗎     | Přístup   | Pozice      | Stránek | ID               | Тур               |
| 11 Sections                                 |                          | ×             | ~         | 10           | Public    | left        | None    | 12               | mod_sections      |
| 12 Related Items                            |                          | ×             | ▲ 🔻       | 11           | Public    | left        | None    | 14               | mod_related_items |
| 13 🔲 Wrapper                                |                          | 1             |           | 12           | Public    | left        | None    | 32               | mod_wrapper       |
| 14 Polis                                    |                          | 1             | ~         | 1            | Public    | right       | Varies  | 1                | mod_poll          |

Jelikož nebudeme chtít, aby se naše ankety jmenovaly Polls, změníme nadpis na Anketa. Budeme chtít zobrazit anketu v pravém sloupci na prvním místě. Vybereme tedy pozice right a pořadí modulů 1:: Polls a uložíme.

| 🖲 maml                                                                                            | bo administration                                                                                                    |                                                                                                    |                                                                                              |                                                                |     |
|---------------------------------------------------------------------------------------------------|----------------------------------------------------------------------------------------------------|----------------------------------------------------------------------------------------------------|----------------------------------------------------------------------------------------------|----------------------------------------------------------------|-----|
| ZUŠ Police nad Met                                                                                | ují / com_modules / editA                                                                                                    | Náhled                                                                                                    | Uložit                                                                                       | Použít                                                         | S Z |
| <b>T</b> Strán                                                                                    | ka Modul: Edit [ Polls ]                                                                                                    |                                                                                                    |                                                                                              |                                                                |     |
| Detaily modulu                                                                                    |                                                                                                    | Stránek / Po                                                                                                  | ložek                                                                                        |                                                                |     |
| Nadpis:<br>Zobraz nadpis:<br>Pozice:<br>Pořadí modulů:<br>Stupeň přístupu:<br>Publikováno:<br>ID: | Folis<br>C Ne C Ano<br>right W<br>[::Polis W<br>Public<br>Registered<br>Special<br>C Ne C Ano<br>1                                                                                                    | Menu tem Links<br>All<br><br>None<br><br>mainmenu<br>mainmenu<br>mainmenu<br>mainmenu<br>mainmenu<br>mainmenu | (3):<br>Úvodní<br>Novink<br>Odkazy<br>Contac<br>Vyhled<br>Galeri<br>Testov<br>– Po<br>Překla | strana<br>y<br>t Us<br>ávání<br>e<br>ací strana<br>dmenu<br>dy |     |
| Popis:                                                                                            | This module compliments the Polis component. It is used to display the configured polis. The<br>module differs from other modules in as much as the Component supports linking between Menu<br>tems and Polis. This means that the module shows only those Polis, which are configured for a<br>certain Menu Item. | topmenu<br>topmenu<br>topmenu                                                                                 | Hudební<br>  Taneční<br>  Výtvarn<br>  1do                                                   | obor<br>obor<br>ý obor                                         |     |
| Parametry                                                                                         |                                                                                                    | usermenu                                                                                                    | Logout                                                                                       |                                                                |     |
| Enable Cache:<br>Module Class Suff                                                                | <ul> <li>● No ○ Yes</li> <li>itx:</li> <li>itx:</li> </ul>                                                                                                    |                                                                                                    |                                                                                              |                                                                |     |

I zde máme po pravé straně nabídku, kde všude se bude anketa zobrazovat.

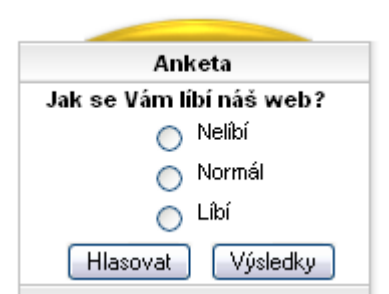

Pokud se vše podařilo, objeví se nová anketa v pravém sloupci na webu.

Pokud ne, zkontrolujte, zda modul i anketa jsou nastaveny na publikování (publish).

## 4.2 Nejpoužívanější komponenty

- Banners správce reklamních banerů (proužků)
- Contacts správa kontaktů
- News feeds rychlé zprávy
- Polls tvorba anket
- Syndicate informační kanály
- Weblinks odkazy
- MambelFish podpora vícejazyčných webů
- 404sef elegantní URL adresy
- Community Builder správa uživatelům
- DOCMan nebo Remository Stažení souborů
- YaNC zasílání novinek
- SiteMap automatické mapování obsahu stránek
- Simple Board, integrované phpBB Diskuzní fórum
- mosCommerce Elektronický obchod
- ZoomGallery, Rsgallery fotogalerie
- TFS Statistic Podrobná statistika

# 5 Skupiny uživatelů a přístupová práva

### 5.1 Skupiny uživatelů

V Mambu jsou implementovány dvě hierarchické skupiny. Jedna řeší zásahy na uživatelské úrovni resp. zásahy do webového obsahu. Druhá řeší práva v administraci.

Standardně jsou implementovány skupiny:

Public Frontend – *veřejná část* | – Registered | – – Author | – – – Editor | – – – Publisher Public Backend – *administrativní část* | – Manager | – – Administrator | – – Super Administrator

- Uživatelé ve skupině **Registered** mají možnost se na stránkách přihlásit. Tím se dostanou k informacím, jež jsou přístupné jen registrovaným uživatelům, narozdíl od veřejně přístupných informací pro všechny.
- Uživatelé ve skupině Author mohou přidávat nové obsahy (články) a upravovat své vlastní obsahy.
- Uživatelé ve skupině Editor mohou přidávat nové obsahy a upravovat jakékoliv obsahy.
- Uživatelé ve skupině **Publisher** mohou přidávat nové obsahy, upravovat jakékoliv obsahy a zveřejňovat obsahy přidané předchozími skupinami.
- Uživatelé ve skupině Manager mohou upravovat menu a obsah v administraci
- Uživatelé ve skupině Admin mohou navíc instalovat a spravovat komponenty, moduly a mamboty
- Uživatelé ve skupině Superadmin mají veškerá práva

*V zásadě platí, že skupina dědí práva rodiče.* Tím má skupinu Author všechna práva, která má také skupina Registered. To znamená například, že člen skupiny Author se může přihlásit ve fronted, protože jeho skupina má zděděná práva skupiny Registered.

## 5.2 Uživatelská práva

|            | Frontend                   |                        |                               |                       | Backend                       |                           |                                       |  |  |  |
|------------|----------------------------|------------------------|-------------------------------|-----------------------|-------------------------------|---------------------------|---------------------------------------|--|--|--|
|            | Přidávat<br>nové<br>články | Editovat<br>své články | Editovat<br>všechny<br>články | Zveřejňovat<br>články | upravovat<br>menu a<br>články | instalovat a<br>spravovat | Správa<br>lokalizace,<br>šablony, koš |  |  |  |
| Author     | ✓                          | ✓                      | ×                             | ×                     | ×                             | ×                         | ×                                     |  |  |  |
| Editor     | ✓                          | ✓                      | ✓                             | ×                     | ×                             | ×                         | ×                                     |  |  |  |
| Publisher  | ✓                          | ✓                      | ✓                             | ✓                     | ×                             | ×                         | ×                                     |  |  |  |
|            | 1                          |                        |                               |                       |                               |                           |                                       |  |  |  |
| Manager    | ✓                          | ✓                      | ✓                             | ✓                     | ✓                             | ×                         | ×                                     |  |  |  |
| Admin      | ✓                          | ✓                      | ✓                             | ✓                     | ✓                             | <b>~</b>                  | ×                                     |  |  |  |
| Superadmin | ✓                          | ✓                      | ✓                             | ✓                     | ✓                             | <b>~</b>                  | ✓                                     |  |  |  |

Potřebujete li lépe třídit přístup k jednotlivým položkám v menu, použijte komponentu Group Access.

# 6 Úprava vzhledu

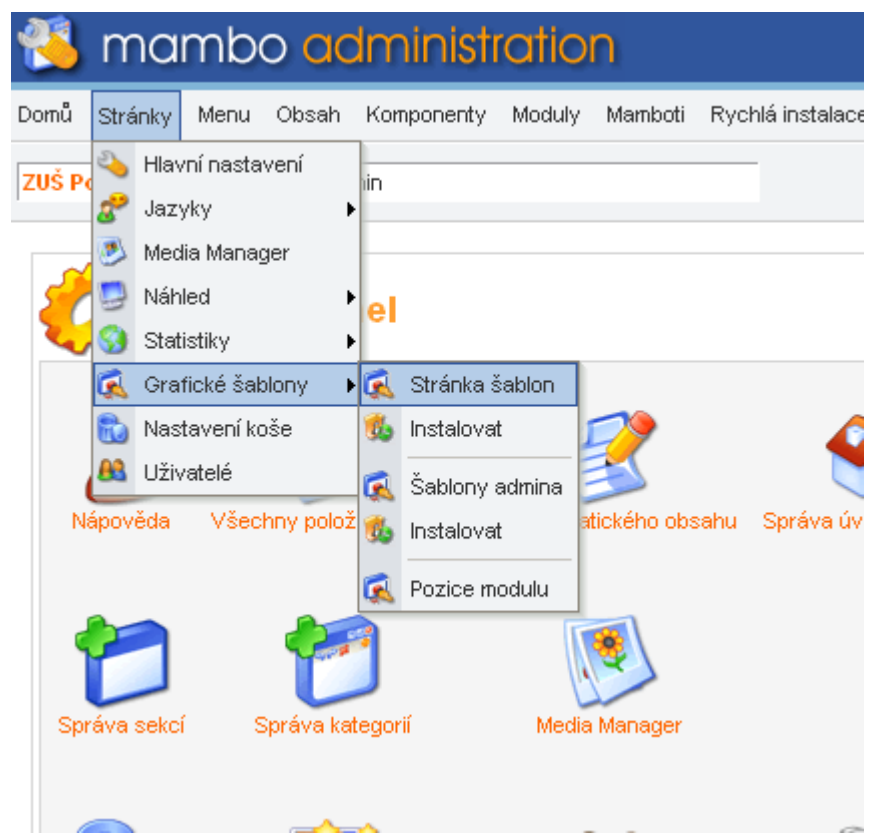

Vzhled celého webu vychází ze šablon. Šablony jsou jak pro administrátorskou část (backend), tak především pro web (frontend). Na šablony se dostaneme přes Stránky – Grafické šablony a Stránka šablon.

Nejjednoduší cestou, jak změnit vzhled Vašeho webu je instalace a nastavení již hotových šablon.

| Domů  | Stránky   | Menu   | Obsah       | Komponenty | Moduly | Mamboti | Rychlá ins | stalace   | Zpráv | y System       | Nápověda         |                |              | 0 🥪      | 1 8       | Odhlášení admi   |
|-------|-----------|--------|-------------|------------|--------|---------|------------|-----------|-------|----------------|------------------|----------------|--------------|----------|-----------|------------------|
| ZUŠ P | olice nad | Metují | /com_tem    | plates     |        |         |            | Defaultr  | ú     | Přiřadit       | Nový             | Edituj<br>HTML | CSS I        | Edituj   | Vymaž     | 20<br>Nápověda   |
| ļ     | lns       | talo   | váno[       | Stránka ]  |        |         |            |           |       |                |                  |                |              |          |           | Náhled šablony 🗹 |
|       | #         | Jm     | éno         |            |        |         | Základní   | Assign    | ied A | utor           |                  | Verze          | Datum        |          | URL       | autora           |
| 1     | 0         | Jav    | aBean       |            |        |         |            |           | Fi    | irsta Yudith   |                  | 1.0            | 29/07/2004   | www.     | doengs.co | m                |
| 2     | 0         | rhu    | k_planetfa  | all        |        |         |            |           | rł    | nuk            |                  | 1.0            | 07/27/04     | http://v | /ww.mam   | bodev.com        |
| 3     | 0         | rhu    | k_solarflar | re_ii      |        |         |            |           | rł    | nuk            |                  | 2.01           | 11/02/04     | http://v | /www.mam  | bodev.com        |
| 4     | ٥         | Viv    | acious13    |            |        |         | ~          | ~         | R     | yan Rhode      |                  | 1.3            | 03 July 2005 | http://v | /ww.ty2u  | .com             |
| 5     | 0         | Viv    | acious13    |            |        |         |            |           | R     | yan Rhode      |                  | 1.3            | 03 July 2005 | http://v | /ww.ty2u  | .com             |
| 6     | 0         | Zer    | Frog        |            |        |         |            |           | W     | /ill Buckingha | m                | 1.0            | 3-02-2005    | http://v | /ww.mam   | bomango.com      |
|       |           |        |             |            |        |         | <<         | Start < F | ředch | ozí 1 Následi  | ující > konec >> |                |              |          |           |                  |

| Domů                                           | Stránky | Menu Obs      | ah Ko                                  | mponenty  | Moduly             | Mamboti | Rychl |  |
|------------------------------------------------|---------|---------------|----------------------------------------|-----------|--------------------|---------|-------|--|
| ZUŠ Police nad Metují / com_templates / assign |         |               |                                        |           |                    |         |       |  |
|                                                |         |               |                                        |           |                    |         |       |  |
| Ass                                            | ian tem | olate vivacio | u13 to                                 | menu iter | ns                 |         |       |  |
| Stránka/v: None                                |         |               |                                        |           |                    |         |       |  |
|                                                |         |               |                                        |           |                    |         |       |  |
|                                                |         | main          | menu                                   | Úvodi     | ní stra            | ana     |       |  |
|                                                |         | main          | menu                                   | Novinky   |                    |         |       |  |
|                                                |         | main          | mainmenu Odkazy<br>mainmenu Contact Us |           |                    |         |       |  |
|                                                |         | main          |                                        |           |                    |         |       |  |
|                                                |         | main          | mainmenu Vyhledávání                   |           |                    |         |       |  |
|                                                |         | main          | mainmenu   Galerie                     |           |                    |         |       |  |
|                                                |         | main          | menu                                   | lesto     | Dvaci :<br>Podmeni | strana  |       |  |
|                                                |         | main          | menu                                   | Přek      | ladv               | u       |       |  |
|                                                |         |               |                                        |           |                    |         |       |  |
|                                                |         | topm          | topmenu   Hudební obor                 |           |                    |         |       |  |
|                                                |         | topm          | enu                                    | Taneči    | ní obo:            | r       |       |  |
|                                                |         | topm          | enu                                    | Výtva:    | rný obe            | or      |       |  |
|                                                |         | topm          | enu                                    | ldo       |                    |         |       |  |
|                                                |         |               |                                        |           |                    |         |       |  |
|                                                |         | user          | menu                                   | Logot     | it                 |         |       |  |
|                                                |         |               |                                        |           |                    |         |       |  |
|                                                |         |               |                                        |           |                    |         |       |  |
|                                                |         |               |                                        |           |                    |         |       |  |
|                                                |         |               |                                        |           |                    |         |       |  |

Dané šabloně máme možnost nastavit tzv. Defaultní, to znamená použít ji jako výchozí šablonu. Další možností je volba přiřadit, která umožňuje přiřadit různým částem webu různé šablony a tím i různý vzhled.

# 7 Závěr

## 7.1 Odkazy

Mnoho problémů, které budete řešit, již řešil někdo před Vámi.

Než začnete vyvíjet vlastní moduoly a komponenty, podívejte se, jesli už to někdo před Vámi neudělal.

Je zbytečné vymýšlet vymyšlené a dělat udělané.

http://mambo.zuspolice.cz

http://www.joomla.cz

http://www.joomla.org

Jednou z největších výhod Mamba je jeho jednoduchost. V základní verzi obsahuje pouze několik předinstalovaných komponent. Pro jeho rozšíření existují stovky dalších komponent.

Mějte však na paměti, že velice často méně znamená více.

Mambo ve finále bude pouze to, co si z něho uěláte.

## 8 Použité texty

Anna's Mambo tips – Mamboserver.com Mambo official Manual v 1.01 – Mamboserver.com Mambo User Guide for Editors and Administrators - Scotweb.com Joomla.cz - Skupiny uživatelů a přístupová práva - Tewet